## Jak czytać książki w E-czytelni WSBSz

## Instrukcja dla czytelnika posiadającego konto w katalogu INTEGRO

## Adres katalogu INTEGRO: https://prolib.edu.wroclaw.pl

Strona główna katalogu Wrocławskiego Systemu Bibliotek Szkolnych z opcją logowania.

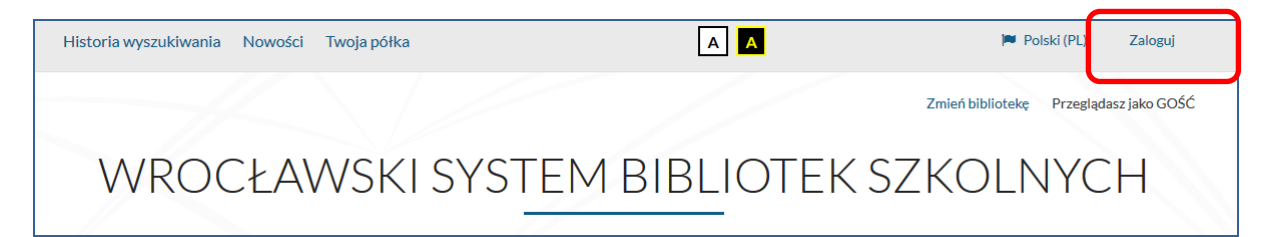

## Logowanie

W polu *Biblioteka* należy z rozwijanej listy wybrać szkołę, do której czytelnik uczęszcza lub w której pracuje, a następnie wpisać nr indentyfikacyjny (id czytelnika) oraz hasło. Zamiast id można wprowadzić alias lub adres mailowy. Informacji dotyczących id czytelnika, hasła, skorzystania z aliasu lub adresu e-mail do logowania udziela nauczyciel bibliotekarz.

| Logowanie                                          |                                                                   |                                                                                                   |   |
|----------------------------------------------------|-------------------------------------------------------------------|---------------------------------------------------------------------------------------------------|---|
| W celu zalogowania się, pod                        | aj numer karty czytelnika oraz hasł                               | o.                                                                                                |   |
| <ol> <li>Informacja</li> </ol>                     |                                                                   | ×                                                                                                 |   |
| Po zakończonej pracy pro<br>nieupoważnionym dostęp | szę się wylogować! Czynność ta un<br>do Państwa danych osobowych. | iemożliwi osobom                                                                                  |   |
| Biblioteka                                         |                                                                   | Biblioteka                                                                                        |   |
| Wrocławski Syste                                   | em Bibliotek Szkolnych                                            | Wrocławski System Bibliotek Szkolnych                                                             |   |
| Numer karty                                        | Hasło                                                             | Centrum Kształcenia Ustawicznego<br>Elektroniczne Zakłady Naukowe                                 | - |
| Numer karty                                        | Hasło                                                             | Gimnazjum nr 15<br>Gimnazjum nr 16<br>Gimnazjum nr 17                                             | L |
|                                                    |                                                                   | Gimnazjum nr 3<br>Gimnazjum nr 4                                                                  |   |
| telnika, adres mailowy,<br>alias                   | Zaloguj                                                           | Liceum Ogólnokształcące nr I<br>Liceum Ogólnokształcące nr I<br>Liceum Ogólnokształcące nr III    |   |
| -                                                  | lub                                                               | Liceum Ogólnoksztakące nr VI<br>Liceum Ogólnoksztakcące nr VI<br>Liceum Ogólnoksztakcące nr VII   |   |
|                                                    | Nie pamiętam hasła                                                | Liceum Ogólnokształcące nr VIII<br>Liceum Ogólnokształcące nr X<br>Liceum Ogólnokształcące nr XII |   |
|                                                    |                                                                   | Liceum Ogólnokształcące nr XV<br>Liceum Ogólnokształcące nr XVII                                  |   |

Po zalogowaniu w polu wyszukiwania należy wpisać słowo lub frazę, np. nazwisko autora tytuł książki, tytuł serii lub temat. Wyszukiwanie można zawęzić poprzez wybór jednego z kryteriów wyszukiwawczych: tytuł, autor lub temat.

| LIC                      | EUM OGÓLNOKS                  | ZTAŁCĄCE NF      | 21     |
|--------------------------|-------------------------------|------------------|--------|
|                          |                               |                  |        |
| Opis bibliograficzny E-C | ZYTELNIA Egzemplarz           |                  |        |
| Jak wyszukiwać?          |                               | Wszystkie pola 🗸 | Szukaj |
|                          |                               | 1                |        |
|                          | Wybór indeksu wyszukiwawczego | ×                |        |
| Wszystkie pola           |                               |                  |        |
|                          | Tytuł                         |                  |        |
|                          | Autor                         |                  |        |
|                          | Temat                         |                  |        |

W wynikach wyszukiwania znajduje się lista publikacji dostępnych w bibliotece szkolnej.

Aby odnaleźć wersję elektroniczną książki należy kliknąć w link **E-CZYTELNIA** w fasecie Źródło danych, gdzie znajdują się publikacje udostępnione przez IBUK Libra lub Wolne Lektury

| Źródło danych      | ^ |                                                                                                    |                          |          |
|--------------------|---|----------------------------------------------------------------------------------------------------|--------------------------|----------|
| Katalog biblioteki | 5 | Zaznacz stronę                                                                                                    | Akcja -                  | Rekord   |
| E-CZYTELNIA        | 1 |                                                                                                    |                          |          |
| Dostawca treści    | ^ | 1. KSIĘGI<br>IAKUBOWE Księgi Jak                                                                                                    | ubowe                    |          |
| IBUK Libra         | 1 | OLGA                                                                                                    | Tokarczul                | Olgo     |
| Rok wydania        | ~ | WIELKA PODRÓŻ<br>Pasza lidom ganro,<br>recynicky doża selide,<br>Data publikacji                                                                                                    | Literatura               | n piękna |
| Wydawca            | * | TOKARCZUK Wydawca:                                                                                                    | Kraków:                  | Wydawni  |
| Temat              | * | Operational verse Build Verse<br>KONDERTORY,<br>Formas manufactures a Verse<br>Modified of the verse<br>Modified of the ve | 912 s.<br>:i : IBUK Libr | a        |
| Autor              | * | Manter in a Montenara Kantonementer da la Astronem.                                                                                                    | 🗐 Ksi                    | ążka     |
| Tun delumentu      |   |                                                                                                    |                          |          |

Aby otworzyć e-book należy kliknąć w tytuł, a następnie wybrać opcję Przejdź do źródła.

| Tytuł pozycji:<br>Księgi Jakubowe |                                 |  |  |  |
|-----------------------------------|---------------------------------|--|--|--|
| Powrót do listy wyr               | ików                            |  |  |  |
|                                   |                                 |  |  |  |
| Szczegóły /                       | Abstrakt                        |  |  |  |
| Tytuł :                           | Księgi Jakubowe                 |  |  |  |
| Autorzy :                         | Tokarczuk, Olga                 |  |  |  |
| Tematy :                          | Literatura piękna               |  |  |  |
| Data publikacji :                 | 2014                            |  |  |  |
| Wydawca :                         | Kraków : Wydawnictwo Literackie |  |  |  |
| ISBN, ISSN :                      | 9788308057049                   |  |  |  |
| Opis fizyczny :                   | 912 s.                          |  |  |  |
| Język :                           | polski                          |  |  |  |
| Linki :                           | Spis treści                     |  |  |  |
| Dostawca treści :                 | IBUK Libra                      |  |  |  |
|                                   | 🗾 Książka                       |  |  |  |
| PRZEJDŹ DO                        | ŹRÓDŁA                          |  |  |  |

Książkę można umieścić na swojej osobistej półce w **myIBUK**, żeby mieć do niej szybki i łatwy dostęp. Książka otwiera się w nowej karcie. Po zakończeniu czytania wychodzimy zamykając kartę.

Link do filmu prezentującego możliwości myIBUK:

https://www.youtube.com/watch?v=7GNxlHtmtWk